## **Cancelling an Event**

Here is the process to get the events deleted off the schedule:

- 1. Close the event.
- 2. Contact Teams.
- 3. Enter, IN CAPS AT THE FRONT OF THE TITLE, "CANCEL".
- 4. Delete ALL Teams(Click on Event/Select Teams/Scroll to Right).
- 5. Delete ALL Divisions.

## **Redo an Incorrect Division**

- 1. Create the Correct Division.
- 2. Move Teams over to the Correct Division.
- 3. Delete the Incorrect Division.

## How to Close a Division

1. Your event has ONLY ONE Age Division or ALL Age Divisions are full. \*Change the Registration Close Date to current date.

2. Your event has MORE THAN ONE Age Division:

\*Change Max # to # of teams you want to "Accept".

\*Select "Accepted" in the Dropdown to "Accept" teams you want.

\* Select "NotAccepted" in the dropdown remaining teams.

(IMPORTANT-The NotAccepted TEAMS WILL GET AN EMAIL).

Note: Also, when an Age Division is Full add an "F" to the event title, i.e.(G12F).

## AND CONTACT BRVA TOURNAMENT DIRECTOR.